# Ustawienia dla aplikacji mobilnej

Na zakładce **Ustawienia Obiegu** dostępna jest sekcja **Ustawienia dla aplikacji mobilnej**, w której można wskazać jakie informacje będą **prezentowane na kaflach w aplikacji mobilnej**.

|          |                      |                            |             |              | Comarch DMS     | 2024.3.0                             | [Company 1] Administrator _ 🗆 🗙 |
|----------|----------------------|----------------------------|-------------|--------------|-----------------|--------------------------------------|---------------------------------|
|          | Projekt              |                            | Prefix: PRO | $\leftarrow$ |                 |                                      |                                 |
|          | KARTA OBIEGU         | SCHEMAT OBIEGU USTAWIEN    | IIA OBIEGU  |              |                 |                                      |                                 |
| <u>_</u> | Ogólne               |                            |             |              | $\sim$          | Uprawnienia do inicjowania dokumentu | $\vee$                          |
|          | Lista dokumentów     | jako książka nadawcza      |             |              | $\sim$          | Obserwator dokumentu                 | $\vee$                          |
| •••      | Ustawienia dla aplil | kacji mobilnej             |             |              | $\wedge$        |                                      |                                 |
| ݐ        | Widok kafli w wer    | sji mobilnej               |             |              |                 |                                      |                                 |
|          | Tryb kompaktowy      |                            |             | Pokaż ety    | kietę kontrolki |                                      |                                 |
| <u> </u> | Parametr 1           | Numer dokumentu            |             | ~            |                 |                                      |                                 |
| <i>.</i> | Parametr 2           | Nazwa Obiegu               |             | ~            |                 |                                      |                                 |
| 5        | Tryb podstawowy      |                            |             |              |                 |                                      |                                 |
| ů.       | (Zawiera parameti    | ry trybu kompaktowego)     |             |              |                 |                                      |                                 |
|          | Parametr 3           | Nazwa etapu                |             | ~            |                 |                                      |                                 |
| M        | Tryb szczegółowy     |                            |             |              |                 |                                      |                                 |
| *        | (Zawiera parametr    | ry trybu podstawowego)     |             |              |                 |                                      |                                 |
|          | Parametr 4           | Data przekazania           |             | ~            |                 |                                      |                                 |
| +-++     | Parametr 5           | Czas na realizację zadania |             | ~            |                 |                                      |                                 |
|          | Wybierz ikonę dla    | typu obiegu                |             |              |                 |                                      |                                 |
| 20       | E Zmień              |                            |             |              |                 |                                      |                                 |
| -        | Filtry               |                            |             |              | ~               |                                      |                                 |
|          |                      |                            |             |              |                 |                                      |                                 |

Ustawienia obiegu – współpraca z Comarch Mobile DMS

W ramach zakładki 'Widok kafli w wersji mobilnej' można określić ustawienia dla trzech trybów wyświetlania listy dokumentów w aplikacji mobilnej:

- 1. kompaktowego
- 2. podstawowego
- 3. szczegółowego

Dla każdego trybu możliwe jest wskazanie zestawu informacji o dokumencie, które będą prezentowane na liście dokumentów.

Funkcjonalność umożliwia współpracę z mobilną wersją aplikacji Comarch DMS dedykowaną na platformę Android i IOS.

Poszczególne tryby różnią się ilością wyświetlanych parametrów na liście dokumentów w aplikacji mobilnej:

- tryb kompaktowy dwa parametry (przykładowo 'Numer dokumentu' i 'Nazwa Obiegu'),
- tryb podstawowy trzy parametry zawiera parametry z trybu kompaktowego i jeden dodatkowy ( przykładowo 'Nazwa etapu'),
- tryb szczegółowy pięć parametrów zawiera parametry z trybów kompaktowego i podstawowego oraz dwa dodatkowe ( przykładowo 'Data przekazania' i 'Czas na realizację zadania')

W ramach parametrów dostępne są do wyboru:

- informacje o dokumencie:
  - numer dokumentu,
  - nazwa obiegu,
  - nazwa etapu,
  - data przekazania,
  - czas na realizację zadania;
- informacje pochodzące z kontrolek zdefiniowanych na karcie obiegu. Możliwe jest wyświetlanie nazwy i wartości kontrolki (konieczne jest zaznaczenie parametru Pokaż etykietę kontrolki) lub tylko wartości kontrolki.

### Ustawienia dla aplikacji mobilnej

### Widok kafli w wersji mobilnej

Tryb kompaktowy

Pokaż etykietę kontrolki

| Parametr 1         | Numer dokumentu               | ~ |
|--------------------|-------------------------------|---|
| Parametr 2         | Numer dokumentu               | Π |
|                    | Nr nadawczy (Nr_nadawczy)     |   |
| Tryb podstawowy    | Nazwa kontrahenta (Nazwa)     |   |
| (Zawiera parametry | Akronim kontrahenta (Akronim) |   |
| Parametr 3         | NIP_Prefiks (Prefiks)         |   |
| Tryb szczegółowy   | Nip (Nip)                     |   |
| (Zawiera parametry | Adres kontrahenta (Adres)     |   |
| Parametr 4         | Masa (Masa)                   |   |
| Parametr 5         | Czas na realizację zadania    | ~ |

# Wybór parametru

# Przykłady dostępnych trybów:

# 1. tryb kompaktowy

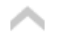

| Tryb kompaktowy |                           | Pok | aż etykietę kontrolki |
|-----------------|---------------------------|-----|-----------------------|
| Parametr 1      | Nazwa kontrahenta (Nazwa) | ~   |                       |
| Parametr 2      | Nazwa Obiegu              | ~   |                       |

Ustawianie parametrów trybu kompaktowego

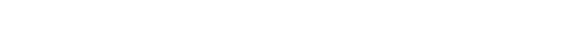

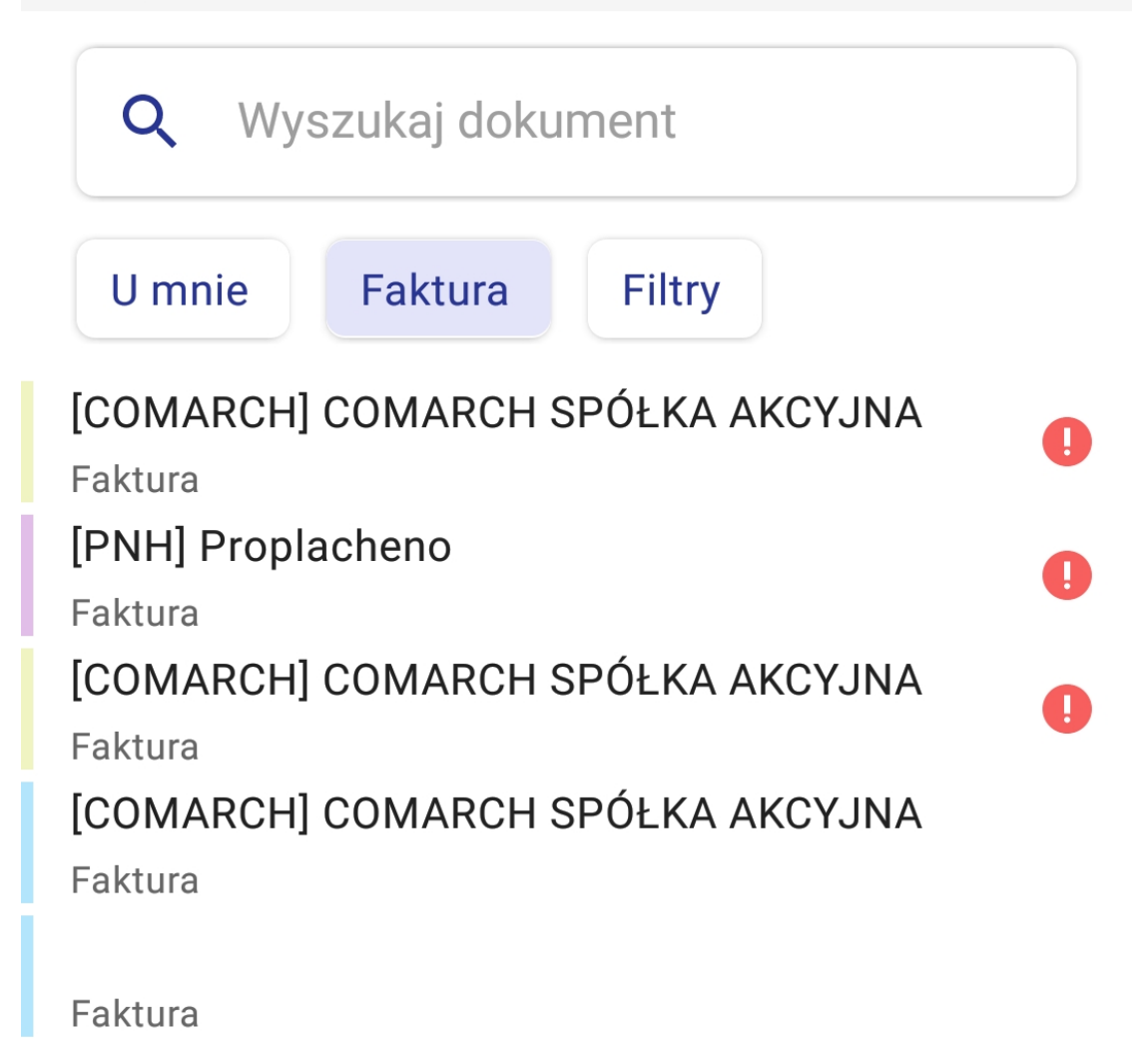

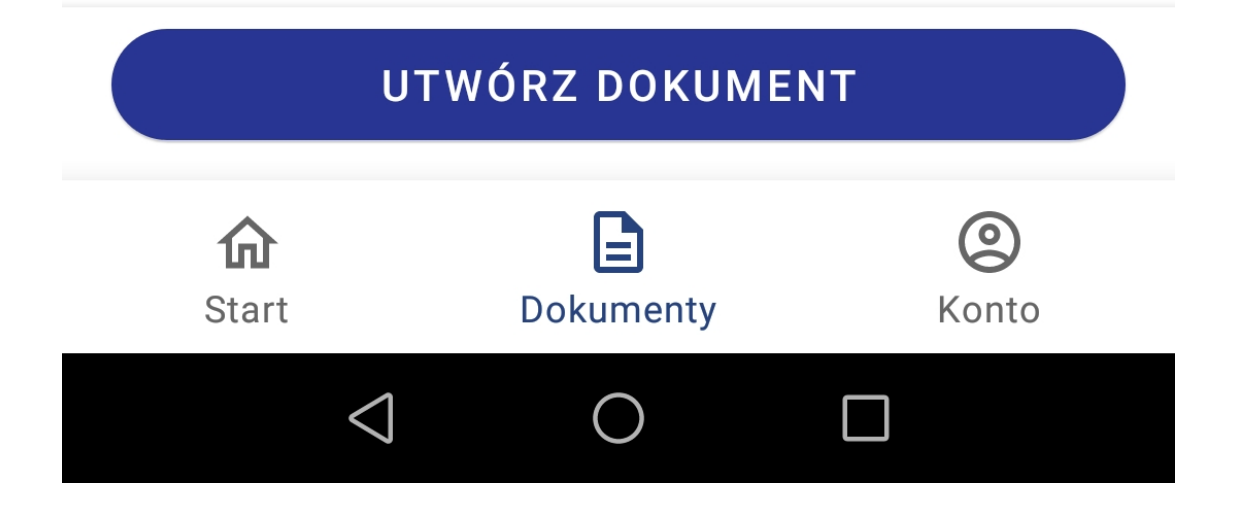

Lista dokumentów w trybie kompaktowym, po wyborze parametrów 'Nazwa kontrahenta' i 'Nazwa Obiegu'

## 2. tryb podstawowy

| Tryb kompaktowy                        | ,                         | Pokaż etykietę kontrolki |              |  |  |  |
|----------------------------------------|---------------------------|--------------------------|--------------|--|--|--|
| Parametr 1                             | Nazwa kontrahenta (Nazwa) | ~                        |              |  |  |  |
| Parametr 2                             | Nazwa Obiegu              | ~                        |              |  |  |  |
| Tryb podstawowy                        |                           |                          |              |  |  |  |
| (Zawiera parametry trybu kompaktowego) |                           |                          |              |  |  |  |
| Parametr 3                             | Wartość Brutto (Wartosc)  | ~                        | $\checkmark$ |  |  |  |
|                                        |                           |                          |              |  |  |  |

Ustawianie parametrów trybu podstawowego

Tylko połączenia alarmowe 🙎 🎹

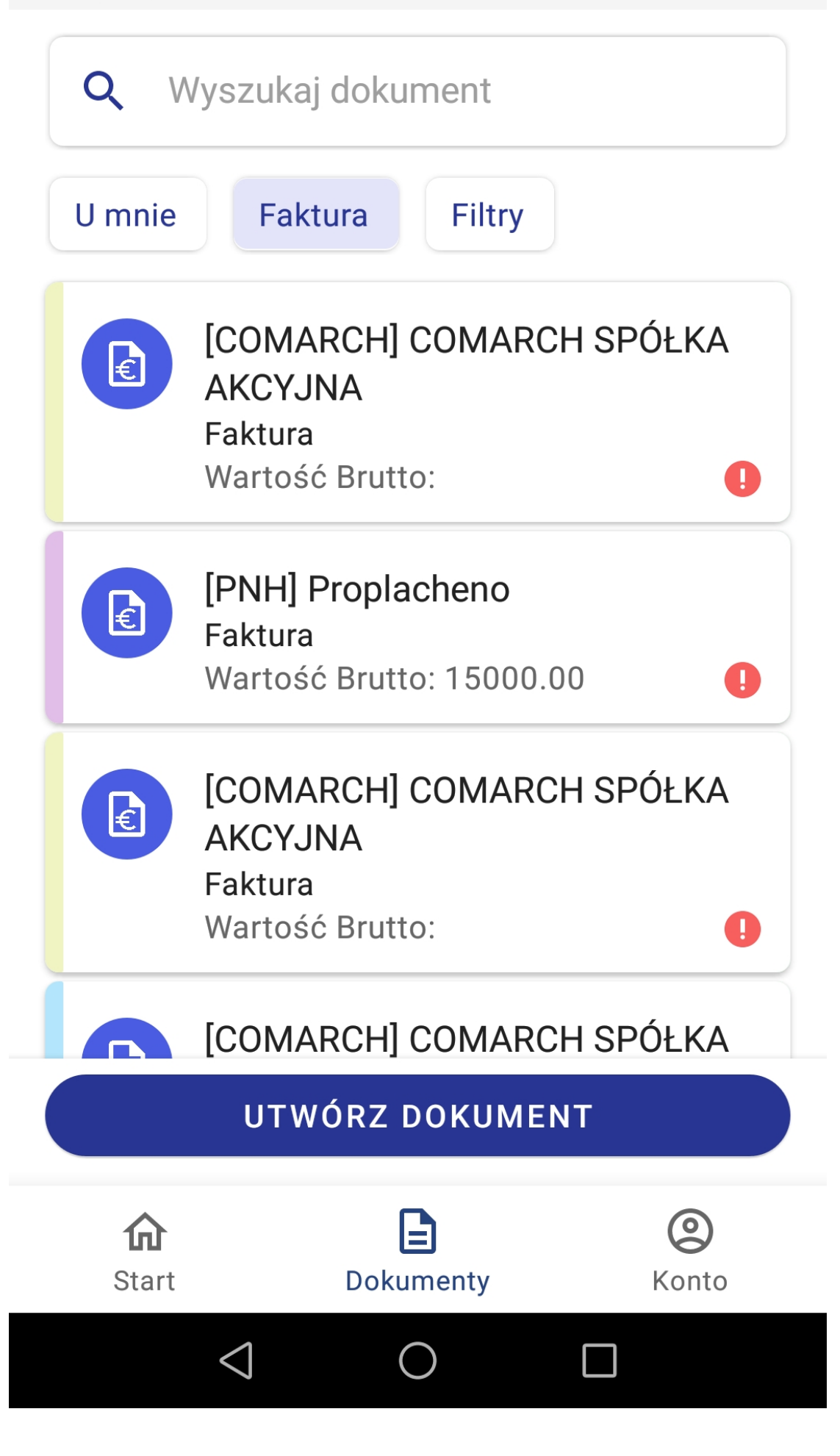

Lista dokumentów w trybie podstawowym, po wyborze parametrów 'Nazwa kontrahenta', 'Nazwa Obiegu' i "Wartość brutto'

## 3. tryb szczegółowy

| Tryb kompaktowy                        |                                     | Poka | ż etykietę kontrolki |  |  |  |  |
|----------------------------------------|-------------------------------------|------|----------------------|--|--|--|--|
| Parametr 1                             | Nazwa kontrahenta (Nazwa)           |      |                      |  |  |  |  |
| Parametr 2                             | Nazwa Obiegu                        | ~    |                      |  |  |  |  |
| Tryb podstawowy                        |                                     |      |                      |  |  |  |  |
| (Zawiera parametry trybu kompaktowego) |                                     |      |                      |  |  |  |  |
| Parametr 3                             | metr 3 Wartość Brutto (Wartosc)     |      | $\checkmark$         |  |  |  |  |
| Tryb szczegółowy                       |                                     |      |                      |  |  |  |  |
| (Zawiera parametry trybu podstawowego) |                                     |      |                      |  |  |  |  |
| Parametr 4                             | Forma płatności (Forma_platnosci)   | ~    |                      |  |  |  |  |
| Parametr 5                             | Termin płatności (Termin_platnosci) | ~    | $\checkmark$         |  |  |  |  |

Ustawianie parametrów trybu szczegółowego

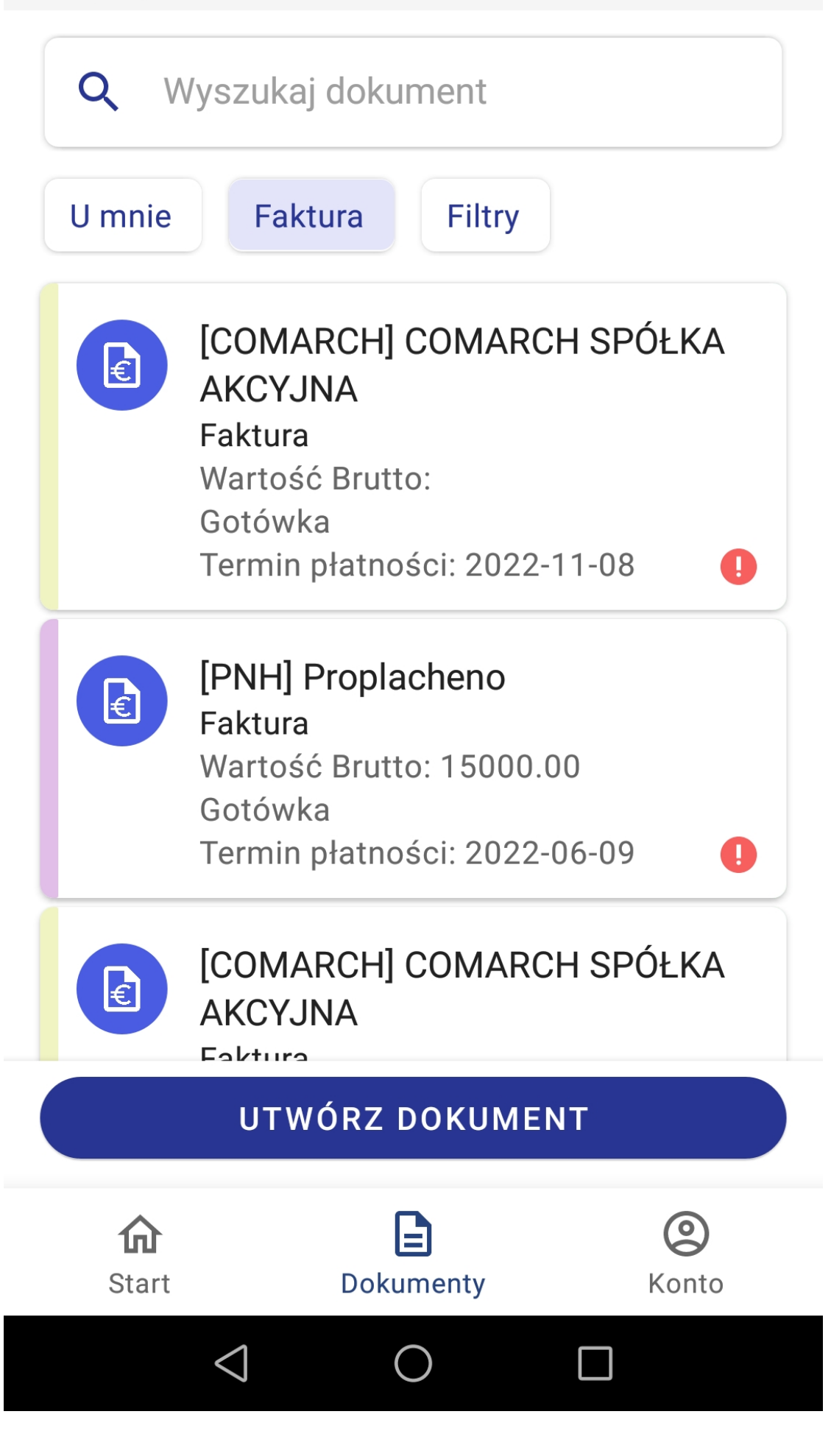

Lista dokumentów w trybie szczegółowym po wyborze parametrów 'Nazwa kontrahenta', 'Nazwa Obiegu' ,"Wartość brutto', 'Forma płatności' i 'Termin płatności'

W ramach parametru 'Ustawienia dla aplikacji mobilnej', w zakładce "Wybierz ikonę dla typu obiegu" można natomiast dokonać wyboru ikonki, która w aplikacji mobilnej będzie się pojawiać przy dokumentach należących do określonego typu obiegu.

| Wybierz ikonę | dla typu | obiegu |
|---------------|----------|--------|
|               |          |        |

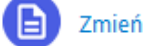

Wybór ikony dla danego typu obiegu

Rozpoczynasz pracę z Comarch DMS i chcesz dowiedzieć się, jak korzystać z programu? A może masz już podstawową wiedzę o Comarch DMS i chcesz dowiedzieć się więcej?

Sprawdź Szkolenia Comarch DMS!

Powrót do początku artykułu